## 1.資料検索

様々な方法で図書館の資料を検索することができます。 検索した資料を予約することができます。

#### 1-1.簡易検索

トップページの検索窓からキーワードを入力して資料を検索します。

パソコン画面

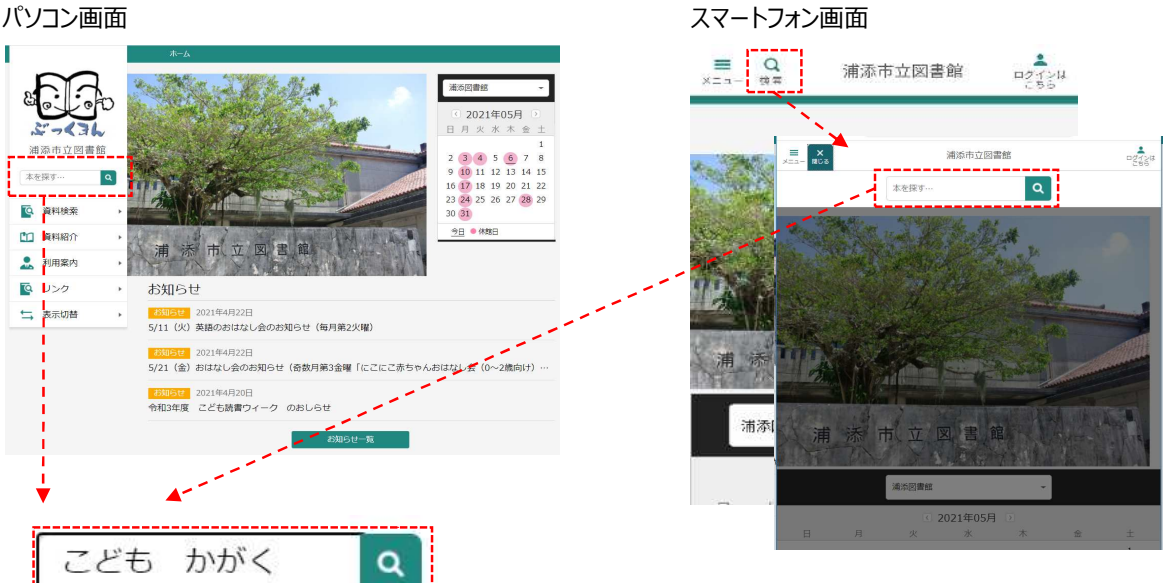

(1)検索したいキーワードを入力します。ヨミによる検索も可能です。

キーワードが2文字以下の場合は、完全一致で検索します。

(2) 検索を実行すると、入力した条件に該当する検索結果が一覧表示されます。

検索結果一覧で資料名をクリックすると検索結果詳細画面が表示され、資料の予約申込ができます。

### 1-2.蔵書検索

詳細な条件設定をして資料を検索します。

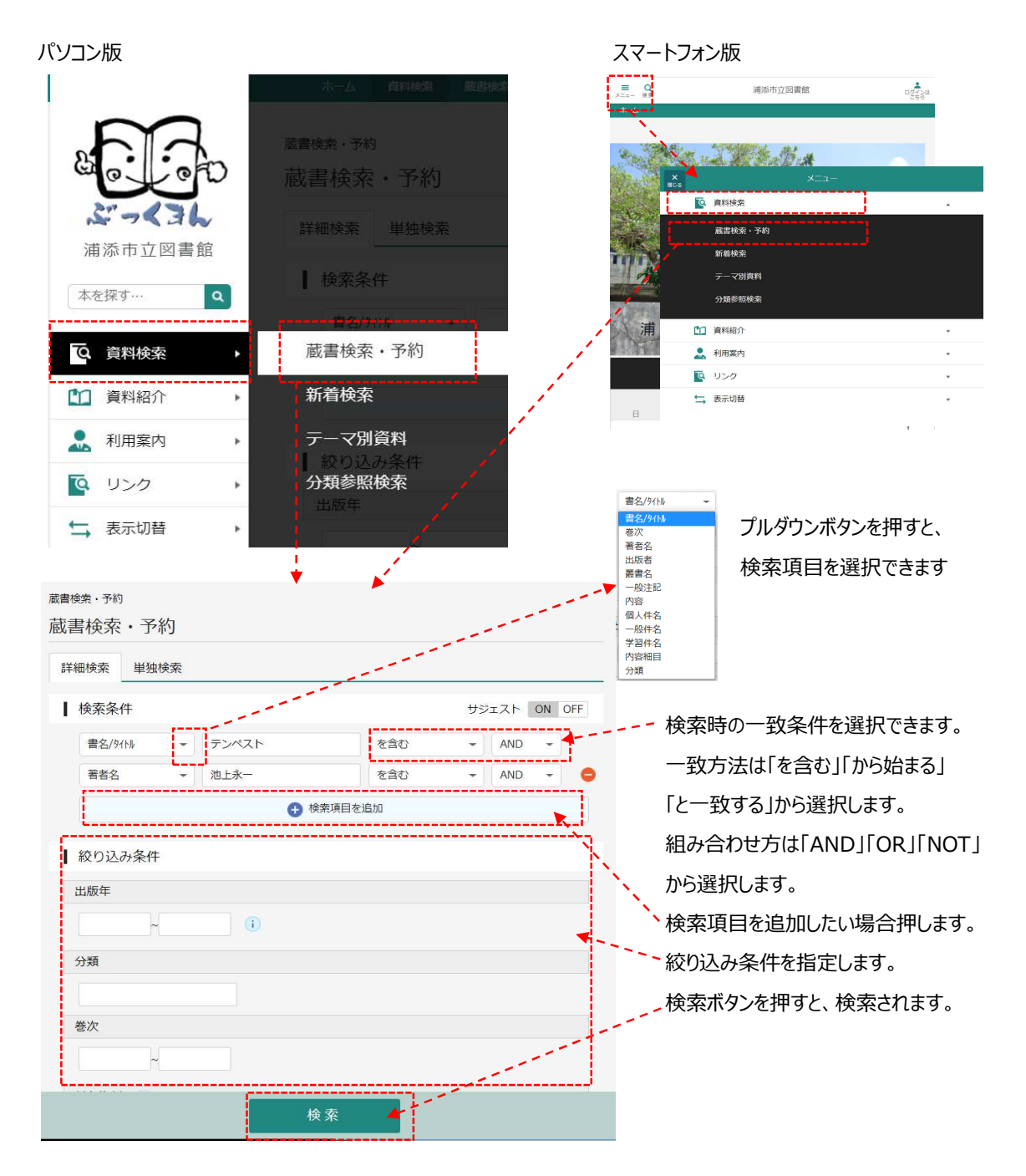

#### 1-3.検索結果一覧

|                                          | (1) 🔮 326件の資料が該当し                                                                                                    | ました。                |                                                                                                    |                               |                      |
|------------------------------------------|----------------------------------------------------------------------------------------------------|---------------------|----------------------------------------------------------------------------------------------------|-------------------------------|----------------------|
| 検索結果<br>検索<br>(2)<br>33ページ<br>33ページ<br>1 | <ul> <li>一覧</li> <li>結果一覧</li> <li>沖の1ページ</li> <li>込み (3)</li> <li>(8)</li> <li>子どもの読書活動実践事例集 読書活動実践団体の特色あ<br/>る優れた活動事例…</li> <li>文部科学省 [2005]</li> <li>(10)</li> <li>貸出可能</li> </ul> | (6)<br>あたらしい<br>(9) | 「<br>前<br>前<br>前<br>前<br>一<br>前<br>一<br>前<br>一<br>前<br>一<br>前<br>一<br>一<br>一<br>一<br>一<br>一<br>一<br>一<br>一<br>一<br>一<br>一<br>一 | (4) (<br>亦   次<br>表示変<br>(C追加 | 5)<br>へ → ]<br>፪ (7) |
| (11<br>2                                 | <mark>とども</mark> の目をおとなの目に重ねて 図書<br>青王社 2020/09 中村 桂子/著<br>貸出可能                                                                                                    |                     | 予約かご                                                                                                    | )(二追加                         | 12)                  |
| 3                                        | NHK子ども科学電話相談昆虫スペシャル! 図書<br>NHK出版 2020/06 NHK「子ども科学電話相談」制作班…<br>貸出不可                                                                                                    |                     | 予約かご                                                                                                    | "(こ追加                         |                      |
| 4                                        | 名探偵コナンKODOMO時事ワード 2021 図書<br>小学館 2020/12 読売KODOMO新聞編集室/編                                                                                                    |                     | 予約かご                                                                                                    | に追加                           |                      |

- (1) 検索でヒットした資料数が表示されます。
- (2) 検索結果のページ数と現在表示しているページが表示されます。
- (3) [絞り込み]ボタンを押すと検索結果を絞り込むことができます。
- (4) 現在表示しているページのひとつ前のページを表示します。
- (5) 現在表示しているページのひとつ後のページを表示します。
- (6) 検索結果の表示順と1ページの表示件数を表示します。
- (7) [表示変更]ボタンを押すと、検索結果一覧の並べ替え順と1ページの表示件数を変更できます。
- (8) 資料名をクリックすると検索結果詳細画面を表示します。雑誌の場合はタイトルが表示されています。 タイトルをクリックすると巻号一覧画面が表示されます。
- (9) [予約かごに追加]をクリックすると予約かごに追加できます。
- (10) 禁帯資料ではなく、貸出されてない資料の場合、「貸出可能」と表示します。
- (11) 検索キーワードとしてヒットした文字を黄色く強調表示します。
- (12) 禁帯資料ではなく、貸出されている資料の場合、「貸出不可」と表示します。

### 1-4.検索結果詳細

|                                                  |                                                              |                                                                        |                                |                                                  |                                                      |                          | (1)                            |
|--------------------------------------------------|--------------------------------------------------------------|------------------------------------------------------------------------|--------------------------------|--------------------------------------------------|------------------------------------------------------|--------------------------|--------------------------------|
| 牛中の5件目                                           | 1                                                            |                                                                        |                                |                                                  |                                                      | ← 前へ                     | 、  次へ -                        |
| テン<br>若夏の巻<br>池上永-<br>角川瑞政<br>入りした<br>(4)<br>予約が | ペス <br>図書<br>一/著<br>2008/0<br>注朝。珊<br>注真鶴はフ,<br>いごに追加<br>(6) | 上<br>(2)<br>湖礁に囲まれた五<br>山回転…<br>(7)<br>細<br>リンクク                       | 百年王国の美少                        | 女・真鶴は、国を                                         | と救うため性を偽り                                            | 宦官になった。<br>〜 続き          | 。王府 (:                         |
| <b>5)</b><br>書数:                                 | 4冊                                                           | Ê                                                                      | 場所                             | 請求記号                                             | 資料コード                                                | 禁帯区分                     |                                |
| 拿出可能数:<br>拿出数:                                   | 4 000                                                        |                                                                        |                                |                                                  |                                                      |                          | 状態                             |
| 当可能数:<br>出数:                                     | 4 <del>Ⅲ</del><br>0冊                                         | 浦添図書館                                                                  | 沖縄学                            | K/930/1/1                                        | 1102542147                                           | 帯出可                      | 状態<br>貸出可                      |
| 当可能数:<br>出数:<br>約件数:                             | 4册<br>0冊<br>0件                                               | 浦添図書館<br>浦添図書館                                                         | 沖縄学<br>旧閉架2階                   | K/930/1/1<br>K/930/1/1                           | 1102542147<br>1102075403                             | 帯出可                      | 状態<br>貸出可<br>貸出可               |
| 出可能数:<br>出数:<br>約件数:                             | 4冊<br>0冊<br>0件                                               | 浦添図書館<br>浦添図書館<br>浦添図書館                                                | 沖縄学<br>旧閉架2階<br>旧閉架2階          | K/930/1/1<br>K/930/1/1<br>K/930/1/1              | 1102542147<br>1102075403<br>1102536164               | 帯出可<br>帯出可<br>帯出可        | 状態<br>貸出可<br>貸出可               |
| 出可能数:<br>出数:<br>沟件数:                             | 4冊<br>0冊<br>0件                                               | <ul> <li>浦添図書館</li> <li>浦添図書館</li> <li>浦添図書館</li> <li>浦添図書館</li> </ul> | 沖縄学<br>旧閉架2階<br>旧閉架2階<br>旧閉架2階 | K/930/4/1<br>K/930/4/1<br>K/930/4/1<br>K/930/4/1 | 1102542147<br>1102075403<br>1102536164<br>1102606900 | 帯出可<br>帯出可<br>帯出可<br>帯出可 | 状態<br>貸出可<br>貸出可<br>貸出可<br>貸出可 |
| 出可能数:<br>出数:<br>約件数:                             | 4m<br>0m<br>0/#                                              | 浦添図書館<br>浦添図書館<br>浦添図書館<br>浦添図書館                                       | 沖縄学<br>旧閉架2階<br>旧閉架2階<br>旧閉架2階 | K/930/4/1<br>K/930/4/1<br>K/930/4/1<br>K/930/4/1 | 1102542147<br>1102075403<br>1102536164<br>1102606900 | 帯出可<br>帯出可<br>帯出可<br>帯出可 | 状態<br>貸出可<br>貸出可<br>貸出可<br>貸出可 |

(1) 検索結果一覧で表示された「前の資料」や「次の資料」の詳細を表示します。

- (2) 著者名をクリックすると著者名で検索をしなおすことができます。
- (3)「続きを読む」を押すと、資料内容の続きを表示します。
- (4) [予約かごに追加]を押すと予約かごに追加されます。
- (5) 図書館全体での蔵書数、貸出が可能な冊数、現在貸し出されている冊数、この資料への予約数が確認 できます。また、この資料を持っている館や、禁帯出かどうかなどの情報も確認できます。

(6) ISBNや書名、大きさなど、資料についての詳細情報を確認できます。

| 所蔵                                                                                                 | 詳細                                                                                              | リンク                                | 耒               |         |          |           |
|----------------------------------------------------------------------------------------------------|-------------------------------------------------------------------------------------------------|------------------------------------|-----------------|---------|----------|-----------|
| 所蔵<br>I S B N:<br>13桁ISBN:<br>書名3::<br>書名3::<br>書名3::<br>子類記号:<br>NDC10版:<br>価格:<br>出版者35:<br>大きさ・ | 詳細<br>4-12-00533<br>978-4-12-00<br>ワダツミノ<br>イケガミエイ<br>913.6<br>913.6<br>¥1900<br>チュウオウニ<br>20cm | リンク<br>1-3<br>05331-3<br>シマ<br>イイチ | <u>集</u><br>ンシヤ |         |          |           |
| ページ数:<br>著者紹介:                                                                                     | 474p<br>1970年沖縄県                                                                                | 県生まれ。                              | 「ヒストリア」で        | 山田風太郎賞受 | 賞。ほかの著書に | 「レキオス」など。 |

(7) カーリルなどの、連携登録している外部リンクが参照できます。

所蔵 詳細 リンク集

他のサイトを見る I カーリル

1-5.新着検索

#### パソコン版

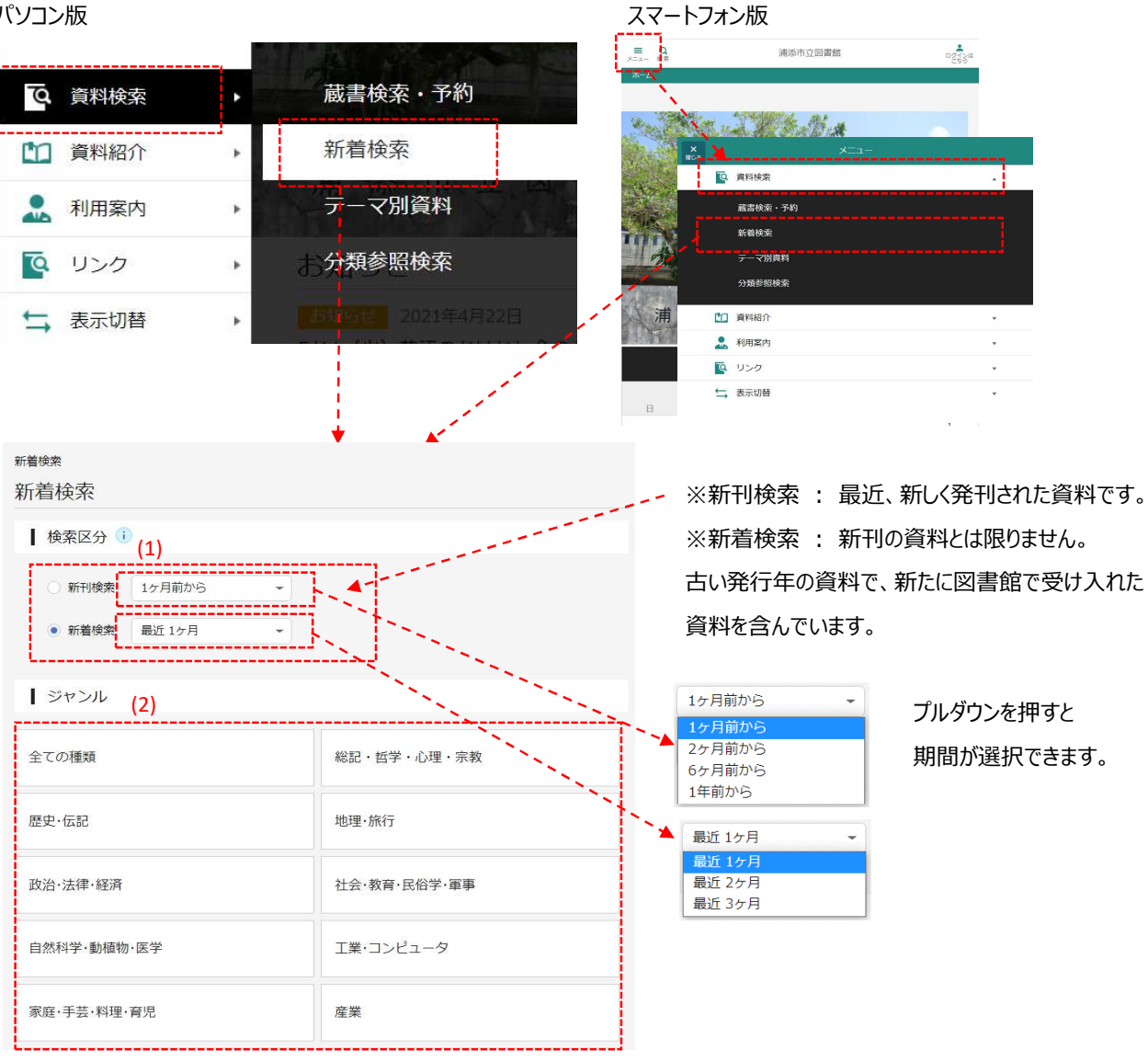

(1) 検索区分を選択します。「新刊検索」or「新着検索」を選択し、期間をプルダウンから選択します。

(2) ジャンルを選択します。

# 1-6.テーマ別資料検索

図書館が設定したテーマから資料を探すことができます。

パソコン版

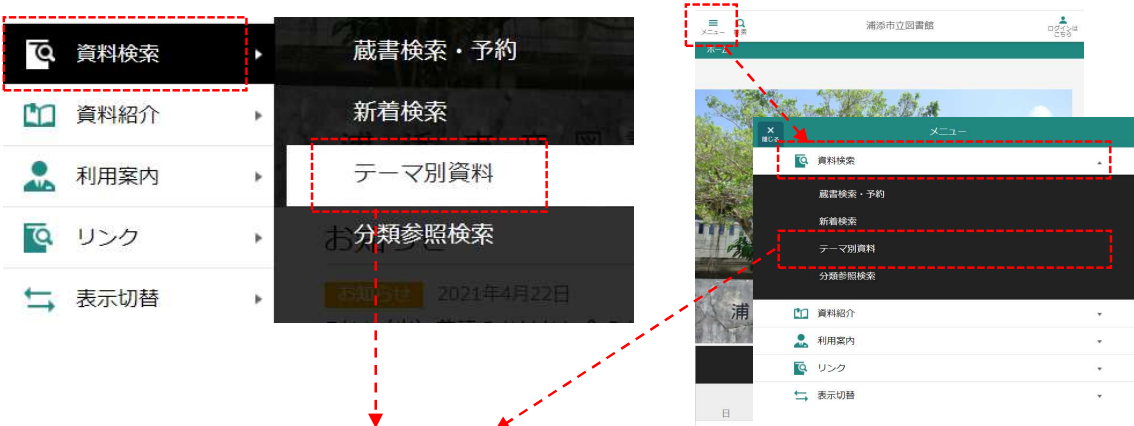

テーマ別資料検索

テーマ別資料検索

| 【PICKUP】今、スポーツが熱い!!<br>レスリング、競泳、ゴルフ!スポーツ界で嬉し<br>いニュース統出!関連図書紹介します。 | 【PICKUP】追悼 橋田壽賀子・朝崎勇<br>故人を偲び、関連図書を紹介します。                                     |
|--------------------------------------------------------------------|-------------------------------------------------------------------------------|
| 新生活part2<br>あなたの背中を押す1冊がここにも!!                                     | Earth Dayポスター展企画<br>4/22はEarth Day!少し地球のことを考えてみ<br>ませんか?館内掲示のポスターと合わせてぜ<br>ひ! |
| <b>新生活</b><br>あなたの背中を押す1冊を紹介します                                    | 【児童企画】はる あたらしいことい<br>春、卒業、入学、進級、わかれと出あいの季節<br>ですね。春にまつわる本をあつめてみました。<br>ぜひどうぞ! |
| かりかり文庫<br>ねご館長しょごが選ぶとっておきの本を紹介す<br>るにゃ★                            | おうちで読み聞かせ(おすすめリスト)<br>当館おすすめの赤ちゃん向けの本の紹介です。                                   |
|                                                                    |                                                                               |

テーマのリンクをクリックするとそのテーマの資料の

一覧が表示されます。

スマートフォン版

検索結果一覧で資料名をクリックすると検索結果詳細 画面が表示され、資料予約ができます。

# 1-7.分類参照検索

分類から資料を探します。

パソコン版 スマートフォン版 浦添市立図書館 -蔵書検索・予約 **る** 資料検索 新着検索 資料紹介 March Hotel Beat Start Sont ъ テーマ別資料 💽 資料検索 🚨 利用案内 蔵書検索・予約 分類参照検索 新着検索 💽 リンク . テーマ別資料 分類参照検索 └┐ 表示切替 1 資料紹介 🚨 利用案内 Q U20 ➡ 表示切替 分類参照検索 分類参照検索 。分類から、第1次区分→第2次区分を 日本十進分類法(NDC) 選択します。 類目表 (第1次区分表) 綱目表 (第2次区分表) 00 総記 **A**\* 0 総記 4 1 哲学 01 図書館. 図書館学 02 図書. 書誌学 2 歴史 03 百科事典 3 社会科学 4 自然科学 04 一般論文集.一般講演集 5 技術. 工学 05 逐次刊行物 6 産業 06 団体:学会,協会,会議 07 ジャーナリズム. 新聞 7 芸術,美術 08 叢書. 全集. 選集 8 言語 9 文学 09 貴重書. 郷土資料. その他特別コレ. 分類参照検索 分類参照検索 ┃日本十進分類法(NDC) 0 総記 要目表 (第3次区分表) 区分表) 要目表 (第4次区分表) 検索 - 7 010 図書館, 図書館学 019.1 読書の心理, 読書の牛理 011 図書館政策・行財政治 019.2 読書指導 012 図書館建築・図書館設備 019.3 読書調査 第3次区分まで選択すると、「検索」ボタンが-013 図書館管理 019.4 参考図書の利用法 アクティブになり、検索ができます。 019.5 児童・青少年図書. 児童・青少… 014 資料の収集. 整理. 資料の保管 5集 019.9 書評. 書評集 > 015 図書館奉仕・活動 謎議 016 各種の図書館 > 017 学校図書館 018 専門図書館 この他特別コレ… 019 読書. 読書法

> 0 総記>01 図書館. 図書館学>019 読書. 読書法 検索